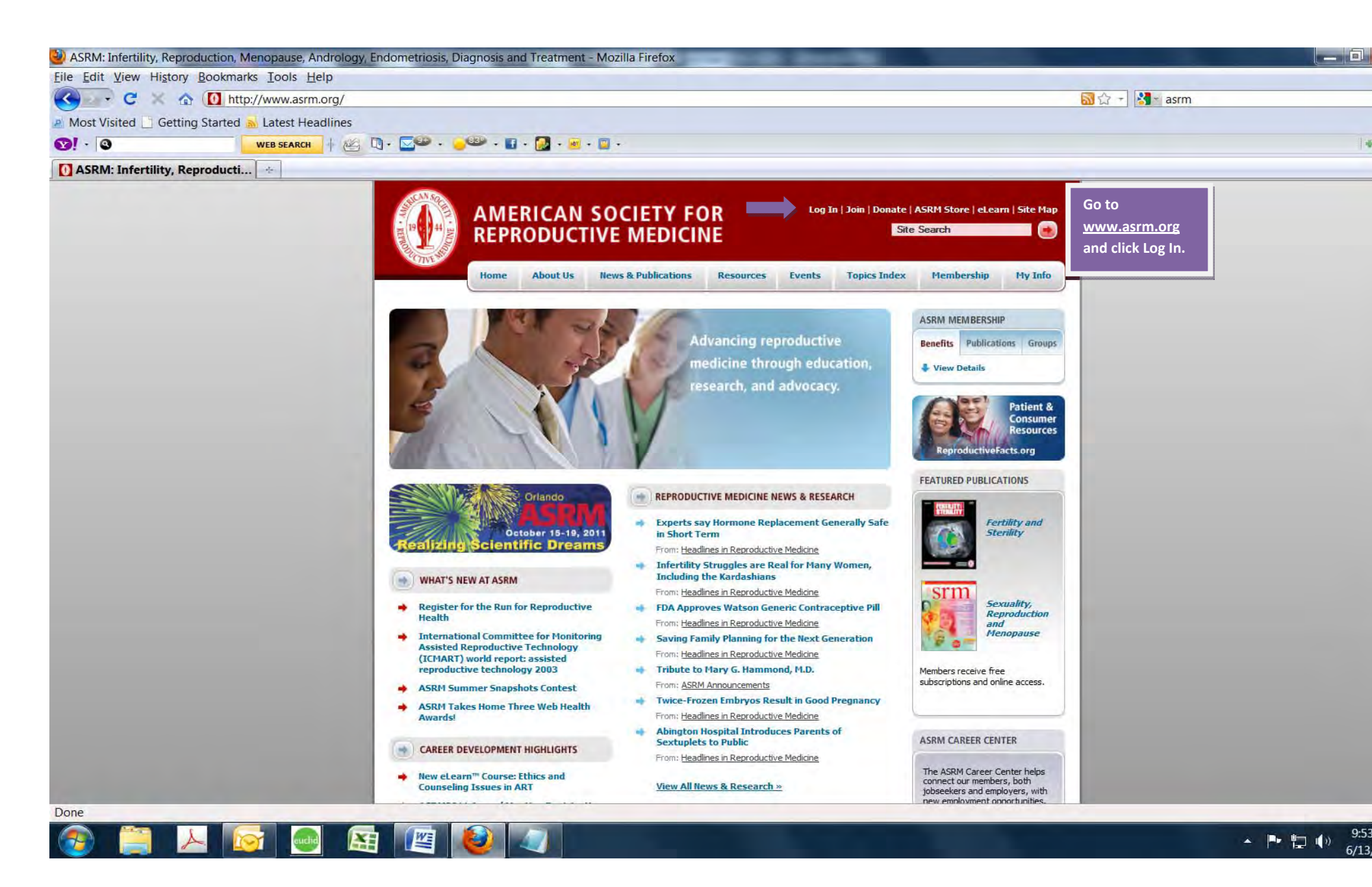

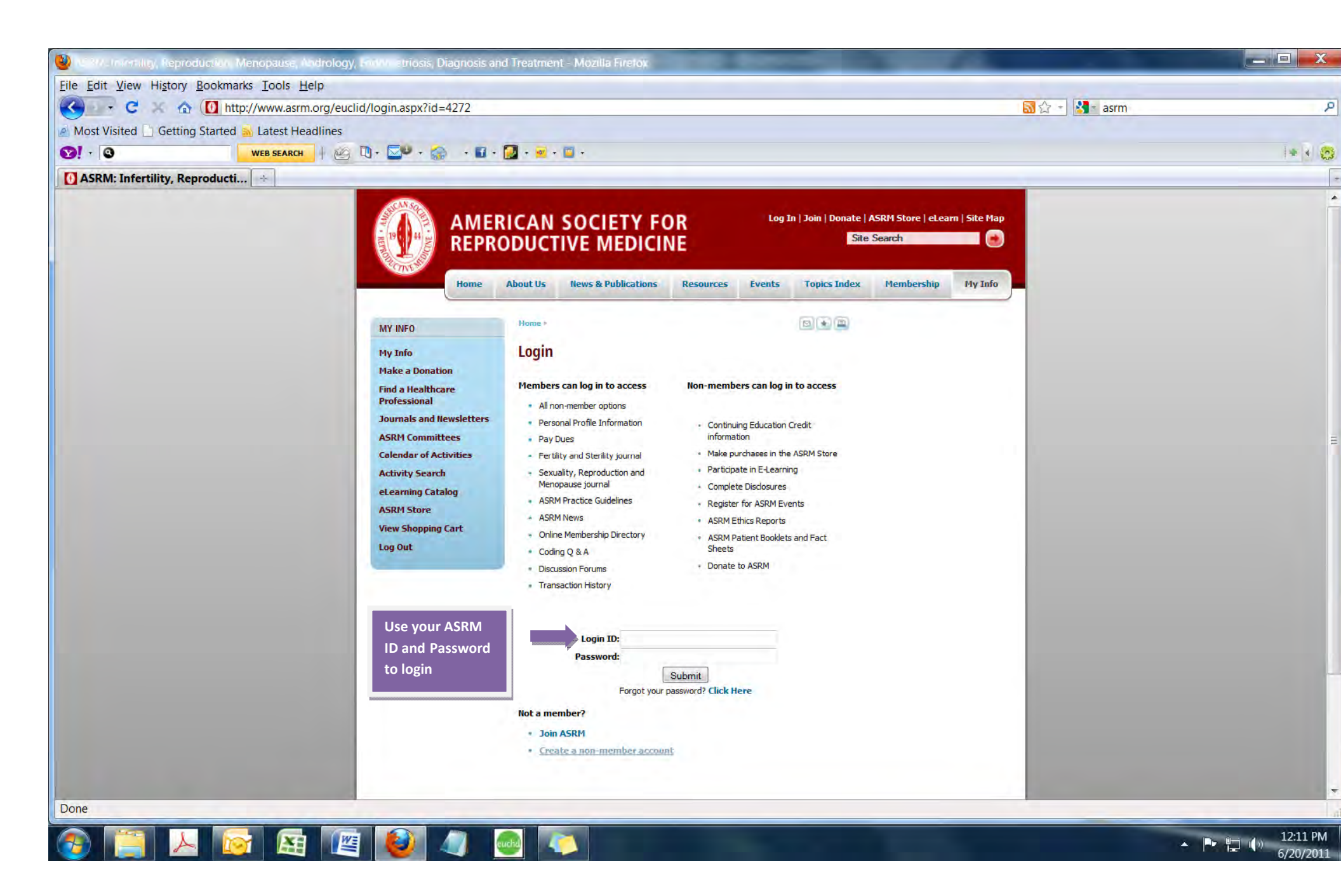

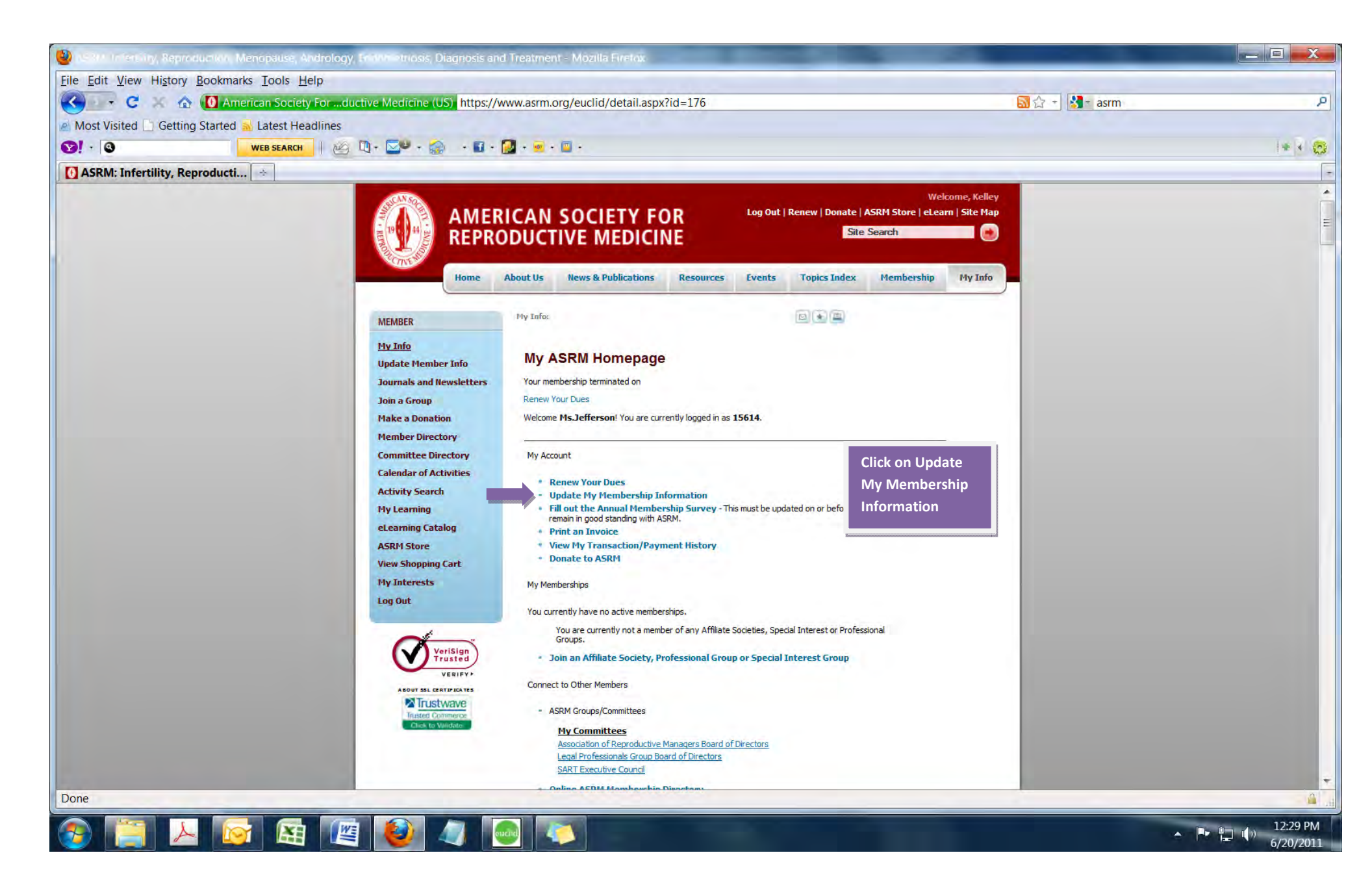

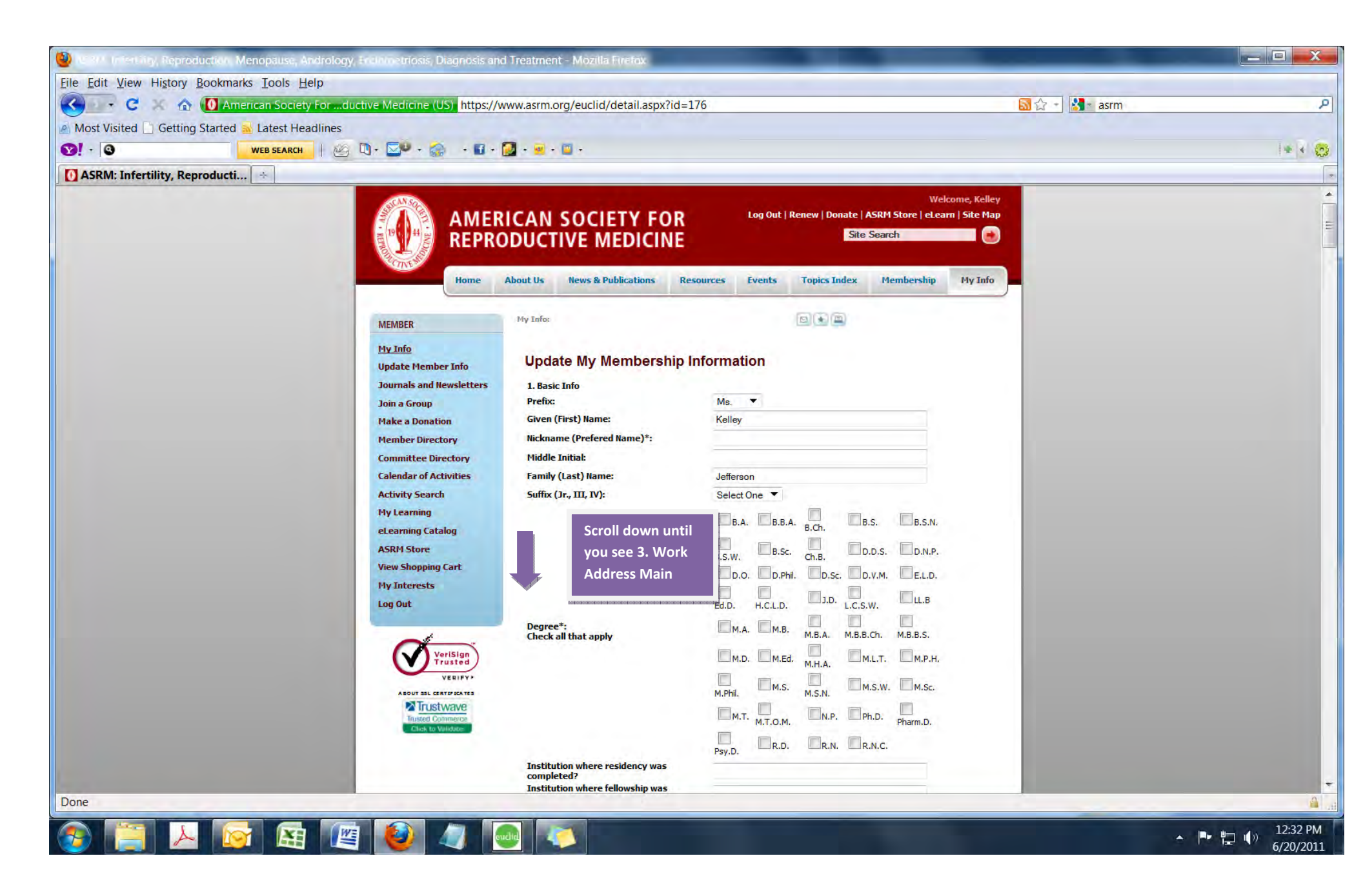

| State Andrology, Enclanded Diagonal State (Second States) (Second States) (Sec | osis and Treatment - Mozilla Firefox                                       | _                              |                                  |                                  |
|----------------------------------------------------------------------------------------------------|----------------------------------------------------------------------------|--------------------------------|----------------------------------|----------------------------------|
| <u>File Edit View History Bookmarks Tools Help</u>                                                                                                    |                                                                            |                                |                                  |                                  |
| 🔇 🐳 C 🔣 🏠 🚺 American Society Forductive Medicine (US) h                                                                                                    | ttps://www.asrm.org/euclid/detail.aspx?id=1                                | 76                             | <mark>圆</mark> 合 -               | 👌 asrm 🔎                         |
| Most Visited Getting Started Statest Headlines                                                                                                    |                                                                            |                                |                                  |                                  |
|                                                                                                    | 🖬 - 🔯 - 📼 -                                                                |                                |                                  | 14 4 53                          |
|                                                                                                    |                                                                            |                                |                                  |                                  |
| ASRM: Infertility, Reproducti                                                                                                    | Phone:                                                                     |                                |                                  | 0                                |
| A CONTRACTOR OF A CONTRACTOR OF                                                                                                    | Fax:                                                                       |                                |                                  |                                  |
| the second second second second second second second second second second second second second second second se                                                                                                    | Web Address:                                                               |                                |                                  |                                  |
| and the second second second second second second second second second second second second second second second                                                                                                    |                                                                            | Mail my journal to this addres | ss                               |                                  |
|                                                                                                    | 3. Work Address - Main                                                     |                                |                                  |                                  |
|                                                                                                    | (will be used for ASRM Web Site member se                                  | earch)                         |                                  |                                  |
|                                                                                                    | Organization                                                               |                                | Type in the first few letters of |                                  |
|                                                                                                    | Department                                                                 | Organization Search            | the name of your clinic then     |                                  |
|                                                                                                    | Title:                                                                     |                                | click Organization Search.       |                                  |
|                                                                                                    | Street Address*                                                            | 1209 Monteomery Highway        | Choose the organization from     |                                  |
|                                                                                                    | Street Address*                                                            | 1205 Monigomery riighway       | the list that matches your       |                                  |
|                                                                                                    | Citv*                                                                      | Birmingham                     | organization name and            |                                  |
|                                                                                                    | State/Province*                                                            | Alabama 🔻                      | organization name and            |                                  |
|                                                                                                    | Zip/Postal Code*                                                           | 35216                          | address.                         |                                  |
|                                                                                                    | Country                                                                    | USA 🔻                          |                                  |                                  |
|                                                                                                    | Work Phone*                                                                | (205) 978-5000                 |                                  |                                  |
|                                                                                                    | Work Phone Ext.                                                            | 113                            |                                  |                                  |
|                                                                                                    | Fax                                                                        |                                |                                  |                                  |
|                                                                                                    | Email                                                                      | kjefferson@asrm.org            |                                  |                                  |
|                                                                                                    | Web Address                                                                | www.asrm.org                   |                                  |                                  |
|                                                                                                    | Administrative Assistant                                                   |                                |                                  |                                  |
|                                                                                                    | Administrative Assistant Name                                              |                                |                                  |                                  |
|                                                                                                    | Administrative Assistant Phone                                             |                                |                                  |                                  |
|                                                                                                    | Administrative Assistant Fax                                               |                                |                                  |                                  |
|                                                                                                    | Administrative Assistant Email                                             |                                |                                  |                                  |
|                                                                                                    | 4. Work Address - Alternate 1<br>(will be used for ASRM Web Site member se | earch)                         |                                  |                                  |
|                                                                                                    | Address Type:                                                              | <b>T</b>                       |                                  |                                  |
|                                                                                                    | Organization Name:                                                         |                                |                                  |                                  |
|                                                                                                    | Street Address 1:                                                          |                                |                                  |                                  |
|                                                                                                    | Street Address 2:                                                          |                                |                                  |                                  |
| The second second second second second second second second second second second second second second second se                                                                                                    | Street Address 3:                                                          |                                |                                  |                                  |
| Done                                                                                                    |                                                                            |                                |                                  |                                  |
| 🚳 📋 📐 🔯 📧 📧 🔕 🥥                                                                                                    |                                                                            |                                |                                  | ▲ 📭 📮 📢 )) 12:34 PM<br>6/20/2011 |

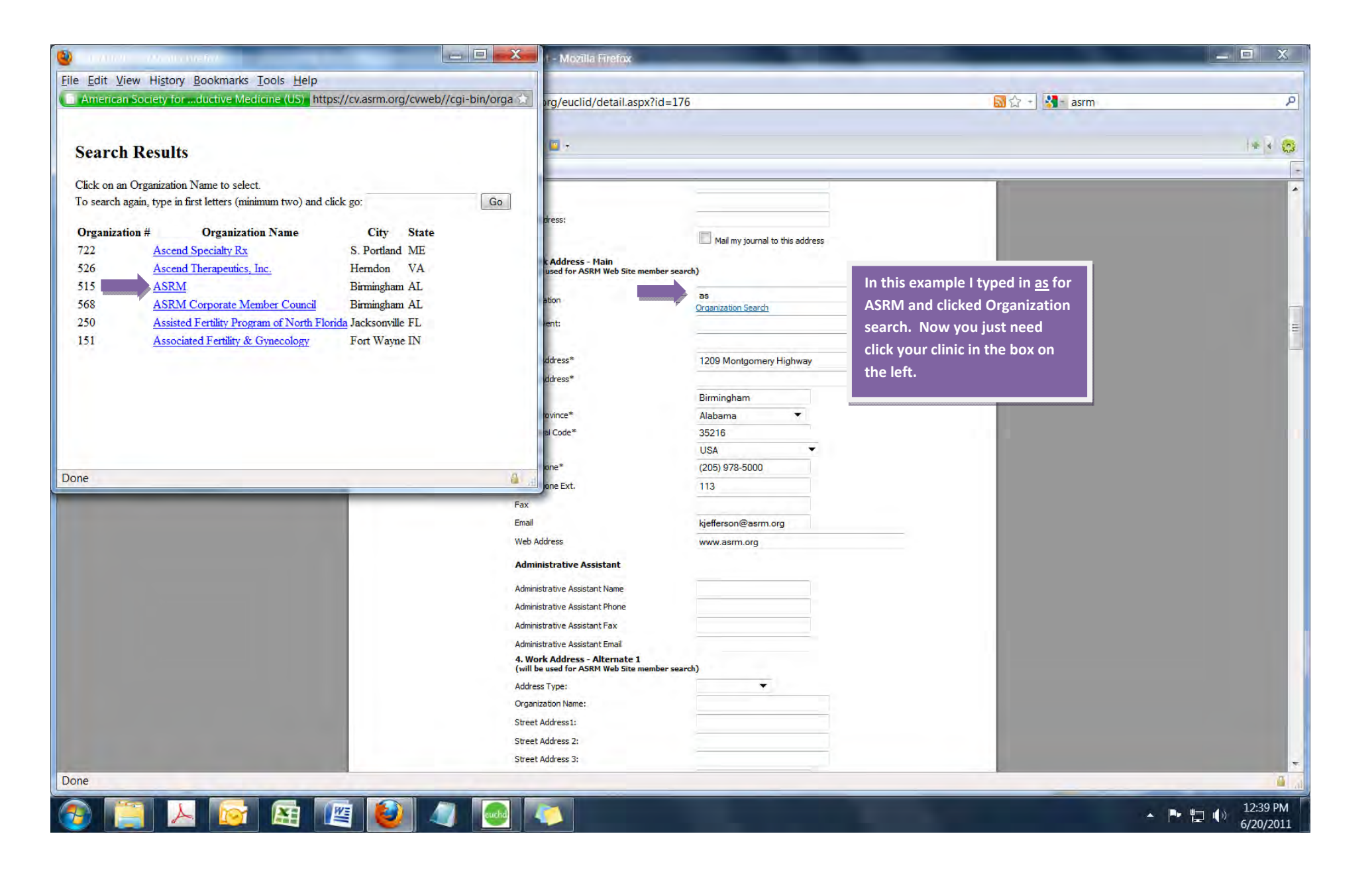

| 👻 💷 🕹 🖂 🖻 🕹                                                                              | t - Mozilla Firefox                     |                                     |              |
|------------------------------------------------------------------------------------------|-----------------------------------------|-------------------------------------|--------------|
| File Edit View History Bookmarks Tools Help                                              |                                         |                                     |              |
| 🕒 American Society forductive Medicine (US) https://cv.asrm.org/cvweb//cgi-bin/orga 😭    | prg/euclid/detail.aspx?id=176           | 📓 🏠 🕂 🚷 🗧 asrm                      | P            |
|                                                                                          |                                         |                                     |              |
| C I D H                                                                                  | · ·                                     |                                     | ** 0         |
| Search Results                                                                           |                                         |                                     |              |
| Click on an Organization Name to select.                                                 | 1                                       |                                     |              |
| To search again, type in first letters (minimum two) and click go:                       |                                         |                                     |              |
|                                                                                          | s:                                      |                                     |              |
|                                                                                          | Mail my journal to                      | this address                        |              |
| Click OK to update your address or cancel to keep your current address on file with ASRM | d for ASRM Web Site member search)      |                                     |              |
|                                                                                          | 10014                                   |                                     |              |
| OK Cancel                                                                                | ASRM<br>Organization Search             | Once you select your clinic a grey  |              |
| 200 Assisted returny program of rootin Fioring Jacksonyme r L                            | ment:                                   | box will pop up on your left. Click | E            |
| 151 <u>Associated Fertility &amp; Gynecology</u> Fort Wayne IN                           |                                         | ОК.                                 |              |
|                                                                                          | ddress* 1209 Montgomery H               | lighway                             |              |
|                                                                                          | ddress*                                 |                                     |              |
|                                                                                          | Birmingham                              |                                     |              |
|                                                                                          | ovince* Alabama                         | •                                   |              |
|                                                                                          | al Code* 35216                          |                                     |              |
|                                                                                          | USA USA                                 |                                     |              |
| Done 🙆 🔒                                                                                 | one Ext. 113                            |                                     |              |
| Fax                                                                                      | 113                                     |                                     |              |
| Email                                                                                    | kiefferson@asrm.or                      | q                                   |              |
| Web A                                                                                    | ddress www.asrm.org                     |                                     |              |
| Admi                                                                                     | nistrative Assistant                    |                                     |              |
| Adm                                                                                      |                                         |                                     |              |
| Admin                                                                                    | strative Assistant Name                 |                                     |              |
| Admin                                                                                    | strative Assistant Phone                |                                     |              |
| Admin                                                                                    | strative Assistant Fax                  |                                     |              |
| 4.Wo                                                                                     | rk Address - Alternate 1                |                                     |              |
| (will b                                                                                  | e used for ASRM Web Site member search) |                                     |              |
| Addre                                                                                    | ss Type:                                |                                     |              |
| Organ                                                                                    | Address 1:                              |                                     |              |
| Sueer                                                                                    | Address 7:                              |                                     |              |
| Street                                                                                   | Address 3:                              |                                     |              |
| Done                                                                                     |                                         |                                     |              |
|                                                                                          |                                         |                                     | H. =         |
|                                                                                          |                                         |                                     | A D 12:51 PM |
|                                                                                          |                                         |                                     | 6/20/2011    |

| 🔮 Carrier (I), Reprodikition, Menopause, Andrology, Enclowerriasi                                                                                                    | s, Diagnosis and Treatment - Mozilla Firefox                            |                                                                                                    |                                                                                                    |             |
|----------------------------------------------------------------------------------------------------|-------------------------------------------------------------------------|----------------------------------------------------------------------------------------------------|----------------------------------------------------------------------------------------------------|-------------|
| <u>File Edit View History Bookmarks Tools Help</u>                                                                                                    |                                                                         | Line -                                                                                                    |                                                                                                    |             |
| C C American Society Forductive Medicine                                                                                                    | (US) https://www.asrm.org/euclid/detail.aspx?id                         | 1=176                                                                                                    | Son the second second | P           |
| Most Visited Getting Started Latest Headlines                                                                                                    |                                                                         |                                                                                                    |                                                                                                    |             |
| • • • • • • • • • • • • •                                                                                                    | 🎲 - + 🖬 + 🔯 + 👼 + 🖾 +                                                   |                                                                                                    |                                                                                                    | + + 😒       |
| ASRM: Infertility, Reproducti                                                                                                    |                                                                         |                                                                                                    |                                                                                                    | -           |
| and the second second se                                                                                                    | 3. Work Address - Main<br>(will be used for ASRM Web Site membe         | er search)                                                                                                    |                                                                                                    | *           |
|                                                                                                    | Organization                                                            | ASRM<br>Organization Search                                                                                                    |                                                                                                    |             |
|                                                                                                    | Department:                                                             |                                                                                                    |                                                                                                    |             |
|                                                                                                    | Title:                                                                  | the second second second second second second second second second second second second second second second se                                                                                                    |                                                                                                    |             |
|                                                                                                    | Street Address*                                                         | 1209 Montgomery Highway                                                                                                    | The clinic you work for will be listed                                                                                                    |             |
|                                                                                                    | Street Address*                                                         | and the second second s | in the work address section. Next                                                                                                    |             |
|                                                                                                    | City*                                                                   | Birmingham                                                                                                    | in the work address section. Next                                                                                                    | 7           |
|                                                                                                    | State/Province*                                                         | Alabama 🔻                                                                                                    | you will need to scroll down.                                                                                                    | 5           |
|                                                                                                    | Zip/Postal Code*                                                        | 35216                                                                                                    |                                                                                                    |             |
|                                                                                                    | Country                                                                 | USA 🔻                                                                                                    |                                                                                                    |             |
|                                                                                                    | Work Phone*                                                             |                                                                                                    |                                                                                                    |             |
|                                                                                                    | Work Phone Ext.                                                         | 109                                                                                                    |                                                                                                    |             |
|                                                                                                    | Fax                                                                     |                                                                                                    |                                                                                                    |             |
|                                                                                                    | Email                                                                   | kjefferson@asrm.org                                                                                                    |                                                                                                    |             |
|                                                                                                    | Web Address                                                             | www.asrm.org                                                                                                    |                                                                                                    |             |
|                                                                                                    | Administrative Assistant                                                |                                                                                                    |                                                                                                    |             |
|                                                                                                    | Administrative Assistant Name                                           |                                                                                                    |                                                                                                    |             |
|                                                                                                    | Administrative Assistant Phone                                          |                                                                                                    |                                                                                                    |             |
|                                                                                                    | Administrative Assistant Fax                                            |                                                                                                    |                                                                                                    |             |
|                                                                                                    | Administrative Assistant Email                                          |                                                                                                    |                                                                                                    |             |
|                                                                                                    | 4. Work Address - Alternate 1<br>(will be used for ASRM Web Site member | er search)                                                                                                    |                                                                                                    |             |
|                                                                                                    | Address Type:                                                           | · · ·                                                                                                    |                                                                                                    |             |
|                                                                                                    | Organization Name:                                                      |                                                                                                    |                                                                                                    |             |
|                                                                                                    | Street Address 1:                                                       |                                                                                                    |                                                                                                    |             |
|                                                                                                    | Street Address 2:                                                       |                                                                                                    |                                                                                                    |             |
|                                                                                                    | Street Address 3:                                                       |                                                                                                    |                                                                                                    |             |
|                                                                                                    | City:                                                                   | 24 A 44                                                                                                    |                                                                                                    |             |
|                                                                                                    | State (US only):                                                        |                                                                                                    |                                                                                                    |             |
|                                                                                                    | Zip:                                                                    |                                                                                                    |                                                                                                    |             |
| a state of the state of the sta | Country:                                                                | <b>T</b>                                                                                                    |                                                                                                    |             |
| Done                                                                                                    | Dhose                                                                   |                                                                                                    |                                                                                                    | 9           |
|                                                                                                    |                                                                         |                                                                                                    |                                                                                                    | 10.55.014   |
| 🔭 🚞 ≽ 🔯 🔛 🖉 🐸                                                                                                    |                                                                         |                                                                                                    | - Pr -                                                                                                    | () 12:55 PM |
|                                                                                                    |                                                                         |                                                                                                    |                                                                                                    | 0/20/2011   |

| 🕘 CERF Intentity, Reproduction, Menopause, Andrology, Endometriosis, Diagnosis and Trea                                                                                                    | atment - Mozilla Firefox                          |                                 |                                             |                      |
|----------------------------------------------------------------------------------------------------|---------------------------------------------------|---------------------------------|---------------------------------------------|----------------------|
| File Edit View History Bookmarks Tools Help                                                                                                    |                                                   |                                 |                                             |                      |
| 😮 🕞 C 💠 🏠 🚺 American Society Forductive Medicine (US) https://www.a                                                                                                    | asrm.org/euclid/detail.aspx?id=176                |                                 | 3 ☆ - 図 asrm                                | ٩                    |
| Most Visited Getting Started Latest Headlines                                                                                                    |                                                   |                                 |                                             |                      |
| [3] · [3] · [3 | 🗃 · 🔟 ·                                           |                                 |                                             | I++ 0                |
| ASRM: Infertility. Reproducti                                                                                                    |                                                   |                                 |                                             |                      |
|                                                                                                    |                                                   |                                 |                                             |                      |
|                                                                                                    | JITY:                                             |                                 |                                             |                      |
|                                                                                                    | 20:                                               |                                 |                                             |                      |
|                                                                                                    | Country:                                          | •                               |                                             |                      |
|                                                                                                    | Phone:                                            |                                 |                                             |                      |
|                                                                                                    | ax:                                               |                                 |                                             |                      |
|                                                                                                    | Neb Address:                                      |                                 |                                             |                      |
|                                                                                                    |                                                   | Mail my journal to this address |                                             |                      |
|                                                                                                    | 6. Work Address - Alternate 3                     |                                 |                                             |                      |
|                                                                                                    | Address Type:                                     | -                               |                                             |                      |
|                                                                                                    | Organization Name:                                |                                 |                                             |                      |
|                                                                                                    | Street Address 1:                                 |                                 |                                             | E                    |
|                                                                                                    | Street Address 2:                                 |                                 |                                             |                      |
|                                                                                                    | Street Address 3:                                 |                                 |                                             |                      |
|                                                                                                    | City:                                             |                                 |                                             |                      |
|                                                                                                    | State (US only):                                  | <b>*</b>                        |                                             |                      |
|                                                                                                    | Zip:                                              |                                 |                                             |                      |
|                                                                                                    | Country:                                          | <b></b>                         |                                             |                      |
|                                                                                                    | Phone:                                            |                                 |                                             |                      |
|                                                                                                    | Fax:                                              |                                 | Then click update this account. If you      |                      |
|                                                                                                    | Neb Address:                                      |                                 | leave out this step your information will   |                      |
|                                                                                                    |                                                   | Mail my journal to this address | not be undeted. If you have left any        |                      |
|                                                                                                    | Update This /                                     | ccount Reset Form               | not be updated. If you have left any        |                      |
| т                                                                                                    | hank you for helping us keep our files up to date |                                 | required fields blank you will be directed  |                      |
|                                                                                                    |                                                   |                                 | to fill those in at this time. Be sure once |                      |
|                                                                                                    |                                                   |                                 | completed you click update this account.    |                      |
|                                                                                                    |                                                   |                                 | completed you men apadte this decounti      |                      |
|                                                                                                    |                                                   |                                 |                                             |                      |
|                                                                                                    |                                                   |                                 |                                             |                      |
|                                                                                                    |                                                   |                                 |                                             |                      |
|                                                                                                    |                                                   |                                 |                                             | +                    |
| Done                                                                                                    |                                                   |                                 |                                             | ia, 🔒                |
| 📀 📔 😕 🔯 😫 🖉 🥥                                                                                                    |                                                   |                                 | • P                                         | 1:01 PM<br>6/20/2011 |

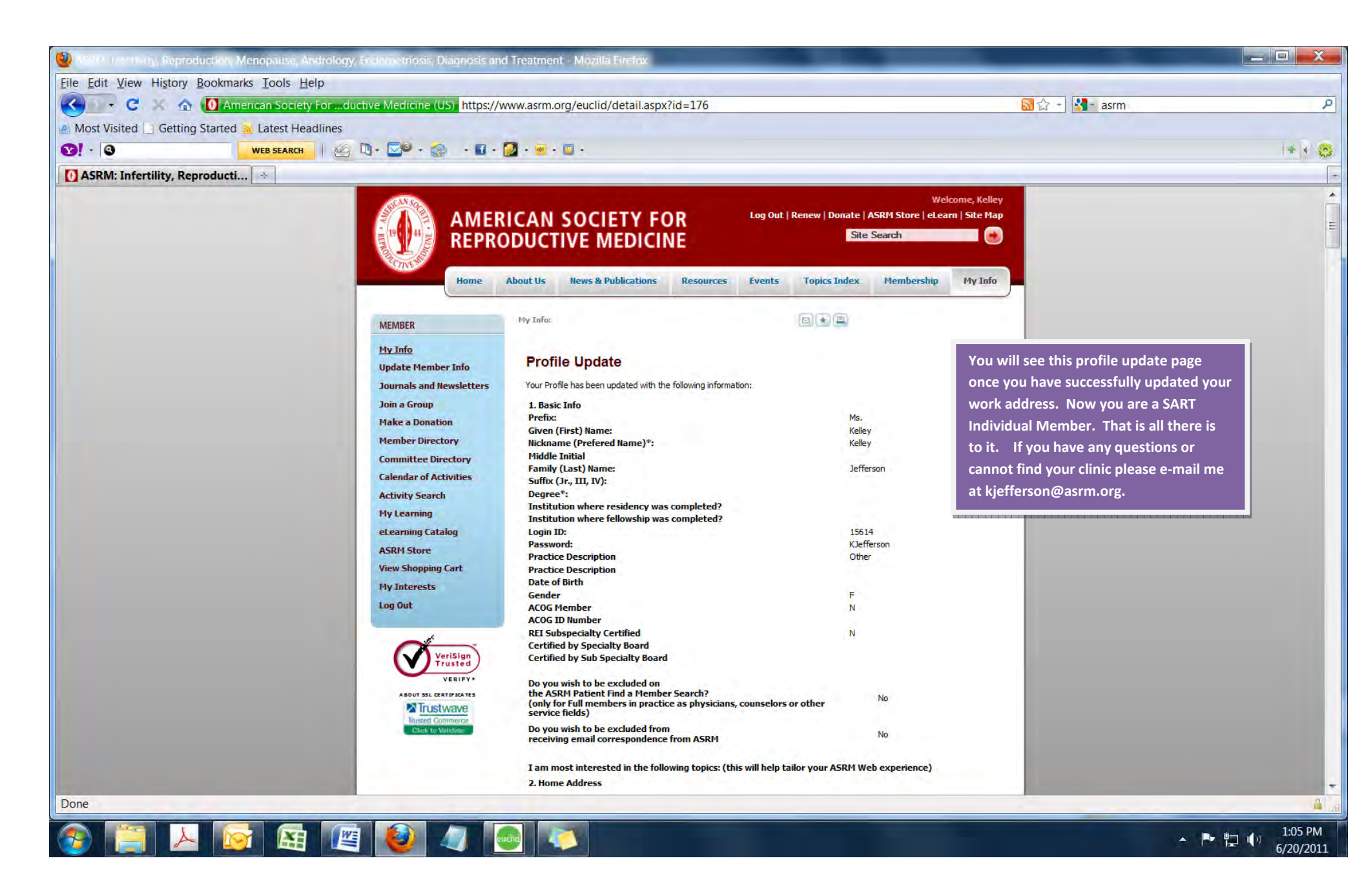